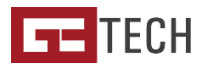

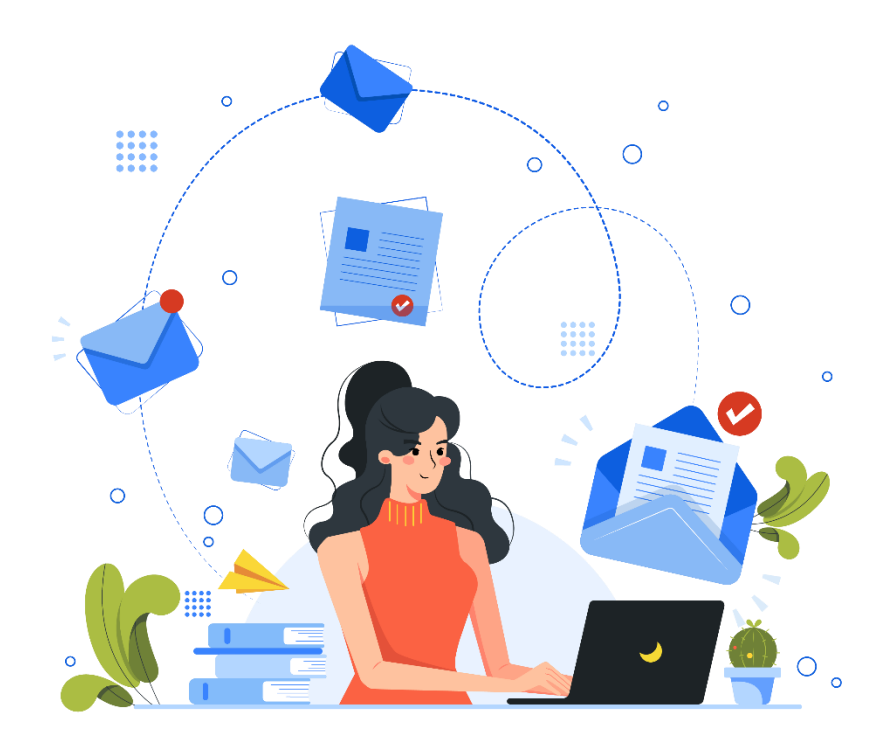

## COMO INSTALAR CONTA DE E-MAIL EM MOBILE Guia básico

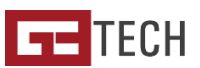

## No Outlook para mobile

- Ao abrir a aplicação do Outlook selecione a opção "Adicionar Conta" nas definições.
- 2. Insira a sua conta de e-mail e faça "Adicionar Conta";
- 3. Escolha IMAP como o tipo de Conta de E-mail que pretende adicionar;
- No ecrã seguinte configure e sua conta introduzindo o seu e-mail, senha, servidor de envio e receção (que será sempre mail.oseudomínio.pt) e não se esqueça, se o seu domínio não tem um certificado SSL próprio, marque a segurança como "Nenhum";
  - a Atenção, o utilizador é sempre o seu e-mail;
- 5. Por fim, basta **guardar** as definições e a configuração está feita com sucesso!

| 11:45<br>◀ App Store         |                                   | .ul 🗢 🚥  |
|------------------------------|-----------------------------------|----------|
| <                            | Adicionar Conta                   |          |
| Introduz                     | a o seu e-mail profiss<br>pessoal | ional ou |
| Endereço                     | de E-mail                         |          |
|                              | Adicionar Conta                   |          |
|                              | Criar Nova Conta                  |          |
| 00 Inicie se<br>©∷ Inicie se |                                   |          |
|                              | Privacidade e Cookies             |          |
| 0                            | 0                                 | 81       |
| Office 365                   | Outlook.com                       | Exchange |
|                              |                                   |          |
| ¥!                           | 0                                 | Σ        |
| Yahoo! Mail                  |                                   | Google   |
|                              | AVANÇADOS                         |          |
| Ŋ                            |                                   |          |
| IMAP                         |                                   |          |
|                              |                                   |          |
|                              |                                   |          |

| МАР                                |          |
|------------------------------------|----------|
|                                    |          |
| testes@g3testes.com                |          |
|                                    |          |
| Teste                              |          |
|                                    |          |
| Servidor de Receção de Correio IMA | λP       |
|                                    |          |
| mail.g3testes.com                  |          |
|                                    |          |
| 143                                |          |
|                                    |          |
| Segurança de Porta                 | NENHUM > |
|                                    |          |
| testes@g3testes.com                |          |
|                                    |          |

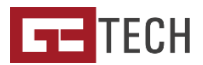

## No Mail do iPhone

1. Vá à aplicação "Definições" e pesquise a opção "Mail"

2. Dentro da opção "Mail" vá a "Contas" e selecione "Adicionar conta"

3. Escolha o tipo de conta "Outra" e abra a opção "Adicionar conta de email"

Preencha o seu Nome, aquele que quem recebe os seus e-mails vai ver,
o e-mail que pretende instalar, a senha e a descrição, se desejar colocar uma;

5. Aguarde alguns momentos enquanto o telefone verifica a informação

6. No ecrã seguinte, preencha as informações do servidor de envio e
receção. O host será sempre mail.oseudominio.pt, o utilizador é o seu email e a senha que introduziu anteriormente.

7. O telemóvel poderá demorar alguns momentos a verificar a informação que introduziu, um truque que recomendamos fazer é colocar e tirar o telemóvel de modo de avião para obrigar o telemóvel a ir buscar dados;

8. Será apresentada uma mensagem de **"Impossível ligar com SSL, Tentar configurar a conta sem SSL?**" deverá selecionar "**Sim**" para prosseguir.

9. Neste momento o telemóvel irá verificar novamente. Pode mais uma vez ligar e desligar o modo de avião para acelerar o processo.

10. Poderá aparecer uma mensagem indicando que poderá não conseguir receber e-mails, para guardar as definições. Clique em "**Guardar**";

11. Selecione se quer sincronizar as notas com esta conta de e-mail e clique e "**OK**" para finalizar;

12. Antes de começar a utilizar a sua conta, vá novamente a Mail > Contas > a conta que acabou de instalar > Mail > Servidor de Envio > Servidor
Principal > Porta, preencha com o número 25;

13. Está configurada a sua conta!

| IM         | IAP                  | POP |
|------------|----------------------|-----|
|            |                      |     |
| Nome       | Teste                |     |
| E-mail     | testes@g3testes.com  |     |
| Descrição  | G3Testes             |     |
|            |                      |     |
| Nome do h  | ost mail.example.com |     |
| Nome de u  | tilizador necessário |     |
| Palavra-pa | sse                  |     |
|            |                      |     |
| Nome do h  | ost smtp.example.com |     |
| Nome de u  | tilizador opcional   |     |
| Palavra-pa | sse opcional         |     |
|            |                      |     |

| Nome                                   | Teste            |                   |  |
|----------------------------------------|------------------|-------------------|--|
| E-mail                                 | testes@g3testes  |                   |  |
| Descrição                              | G3Testes         |                   |  |
|                                        |                  |                   |  |
| Nome do host mail.g3testes.com         |                  |                   |  |
| Nome de utilizador testes@g3testes.com |                  |                   |  |
| Palavra-passe                          |                  |                   |  |
|                                        |                  |                   |  |
| SERVIDOR DE                            | ENVIO DE CORREIO |                   |  |
| SMTP                                   |                  | mail.g3testes.com |  |
|                                        |                  |                   |  |
| Avançadas                              |                  |                   |  |
|                                        |                  |                   |  |

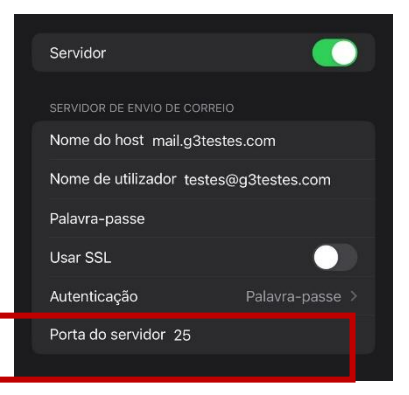

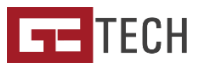

## Na aplicação do Gmail

- Ao abrir a aplicação do Gmail no canto superior direito, na sua imagem de perfil, selecione a opção "Adicionar Conta";
- 2. Escolha o tipo de conta como "Outra";
- 3. Adicione o sue endereço de e-mail conforme solicitado;
- 4. Escolha o tipo de conta (IMAP)
- Introduza as definições do servidor de receção, que serão sempre como utilizador o e-mail, a senha do mesmo e o servidor mail.oseudominio.pt;
- 6. Após fazer seguinte, é possível que lhe apareça uma mensagem indicando que o certificado não é válido. Deve carregar em "Avançadas" para ver a informação do certificado e puxando a informação até ao fundo terá a opção de "Continuar mesmo assim" e já está! A sua conta está configurada basta que defina o tempo de sincronização e o seu nome para terminar.

|   | Adicionar o endereco de email                                                  |
|---|--------------------------------------------------------------------------------|
|   | /Introduza o seu endereço de email                                             |
|   | testes@g3testes.com                                                            |
|   |                                                                                |
|   |                                                                                |
|   | ₩                                                                              |
|   | testes@g3testes.com                                                            |
|   | Que tipo de conta é esta?                                                      |
|   | Pessoal (POP3)                                                                 |
|   | Pessoal (IMAP)                                                                 |
|   | - <u> </u>                                                                     |
|   |                                                                                |
|   | 8                                                                              |
|   | Definições do servidor de                                                      |
| 0 | receção                                                                        |
|   | Nome de utilizador<br>testes@g3testes.com                                      |
|   | Palavra-passe                                                                  |
|   | ✓ (                                                                            |
|   | Servidor                                                                       |
|   | mail.g3testes.com                                                              |
|   |                                                                                |
|   |                                                                                |
|   | Definições do servidor de                                                      |
|   | receção                                                                        |
|   | A validar as definições do servidor                                            |
|   | <b>A</b>                                                                       |
|   | O certificado não é válido                                                     |
|   | A aplicação Gmail não pode garantir a segurança                                |
|   | deste endereço de email. As suas mensagens<br>podem estar em risco. Saiba mais |
|   | Avançadas ANTERIOR                                                             |
|   |                                                                                |